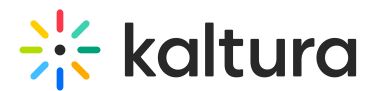

# Introduction to Interactive Video Paths analytics

Last Modified on 06/15/2025 6:57 pm IDT

This article is designated for administrators.

## About

Kaltura provides detailed analytics for interactive videos to help you understand how your viewers engage with branching video experiences. From high-level trends to hotspot-level clicks, the analytics dashboard gives you tools to track performance, optimize structure, and measure impact.

## Access analytics

You can view analytics for interactive videos in both the Kaltura Management Console (KMC) and the Video Portal.

### Video Portal

There are two ways to access analytics for an interactive video in the video portal:

Option 1:

### Theming users

- 1. Go to My Media.
- 2. Click the **three dots** next to the video entry and select **Analytics**.

#### **My Media**

| Q Search My-Media                          |        | 226 Results found                |                                                                                            |                   |
|--------------------------------------------|--------|----------------------------------|--------------------------------------------------------------------------------------------|-------------------|
| Clear all filters<br>Sort By<br>Media Type | ×      | fou've got<br>video<br>platform! | New interactive video<br>This is a test video!<br>Rapt Media • Owner • 0 Plays • 🔒 Private | Edit<br>Analytics |
| Publish Status<br>Webcasts                 | ~<br>~ | Kaltura Video Portal             | Kaltura Capture recording - April 14th 2025, 4:28:26 pm                                    | Delete            |

### Non-Theming users

- 1. Go to My Media.
- 2. Click the **analytics icon** next to the video entry.

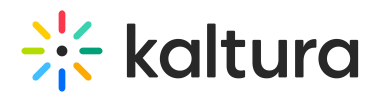

#### My Media

| My Mee     | dia                                                                                                    |                                                                             |   | 8              |
|------------|----------------------------------------------------------------------------------------------------|-----------------------------------------------------------------------------|---|----------------|
| Q Search M | y Media                                                                                                    |                                                                             | ٥ |                |
| Filters >  | Search In: All Fields  Sort By                                                                                                    | y: Creation Date - Descending ╺                                             |   | ≡ :≡ Actions ~ |
| D          |                                                                                                    |                                                                             |   |                |
|            | And the second second | Interactive video<br>Test<br>Private<br>Owner • on June 12,2025 ♥ 0 ► 2 ♥ 0 |   | <u> </u>       |

### Option 2:

#### Theming users

- 1. Go to My Media.
- 2. Click on the entry to open it.
- 3. Click the three dots under the player and select Analytics.

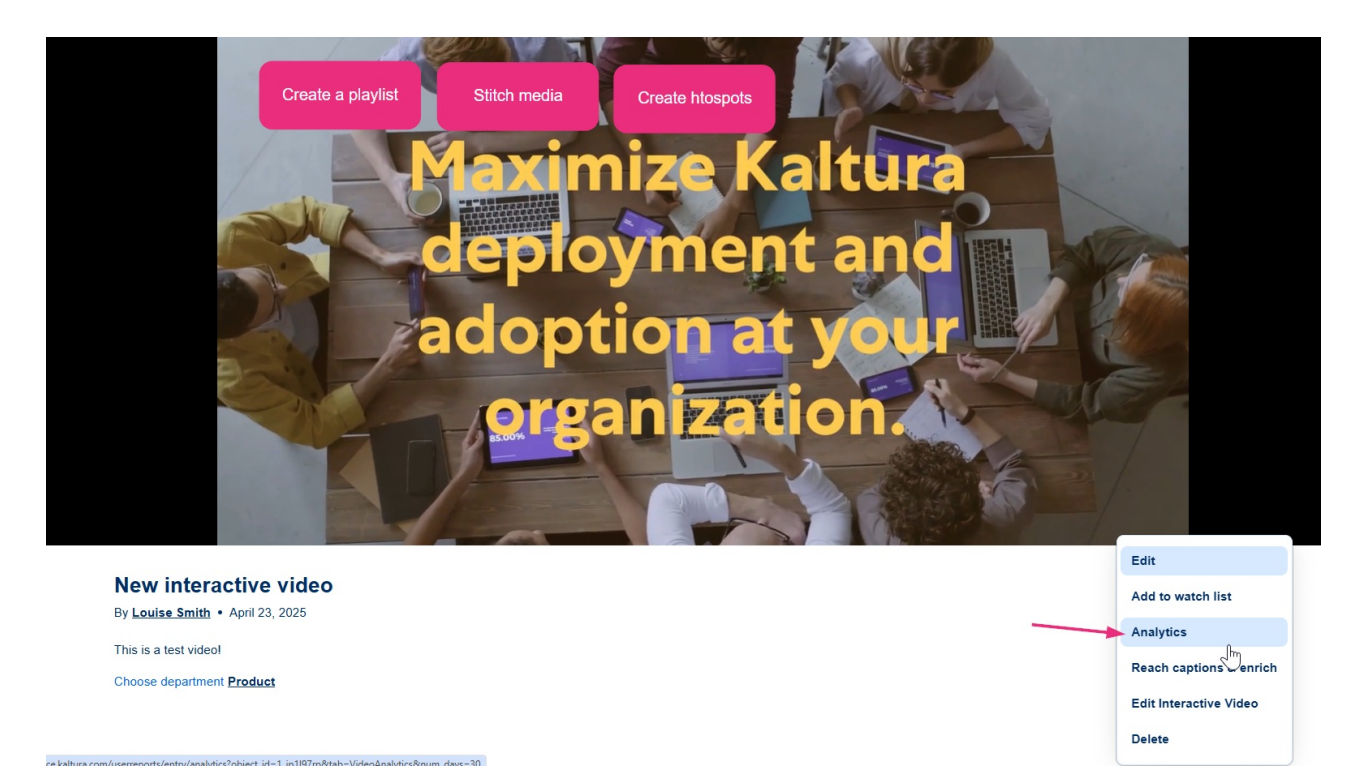

#### Non-Theming users

- 1. Go to My Media.
- 2. Click on the entry to open it.
- 3. Click Actions under the player and select Analytics.

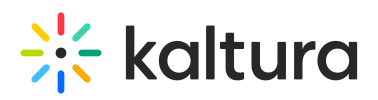

| Recommended for you     Set of the set of the set o | The video hub       | •                                                                                                    | • •                            | 8                     | ••       |
|----------------------------------------------------------------------------------------------------|---------------------|----------------------------------------------------------------------------------------------------|--------------------------------|-----------------------|----------|
|                                                                                                    | Recommended for you | Cast Andread State State | Levi y yor comunication skills | Ladership nasterclass | sed<br>> |

## Interactive video

•0 •2 •0

From Louise Smith June 12, 2025

| Details Share   | Q       | ACTIONS 🗸                                  |
|-----------------|---------|--------------------------------------------|
| Test            |         | <ul><li>✓ Edit</li><li>☑ Publish</li></ul> |
| lest            |         | Analytics     Add to Watch List            |
| Choose departme | Product | C Edit Interactive Video                   |
|                 |         | 🛍 Delete                                   |

The analytics page shows high-level metrics like impressions, plays, viewers, and engagement over time.

### Kaltura Management Console (KMC)

- 1. Go to the **Playlists** tab in the KMC.
- 2. Select the relevant interactive video playlist.
- 3. Click View Analytics.

| CONTENT STUDIO ANALYTICS SERVICES DASHBOARD + Create |                        |                    | fi0                     | · 🕘 🖉 🌣 🗂      |
|------------------------------------------------------|------------------------|--------------------|-------------------------|----------------|
| ENTRIES DOCUMENTS MODERATION ROOMS                   | SYNDICATION CATEGORIES | UPLOAD CON         | TROL BULK UPLOAD DROP I | FOLDERS        |
| Add Playlist 102 Playlists                           |                        | Q Search Playlists | ☐ Refine ∨              | 0              |
| Name                                                 | ID                     | Playlist Type      | Created On 🗸            |                |
| □ Ξ New interactive video                            | 1_ip1197rp             | Interactive Video  | 04/23/2025 15:56        |                |
| □ = My Playlist 440403                               | 1_3k3cexup             | Manual             | 03/04/2025 18:45        | View Analytics |
| 🗌 🚍 Interactive video test                           | 1 e3idbase             | Interactive Video  | 01/28/2025 17:43        | ***            |

# Dashboard overview

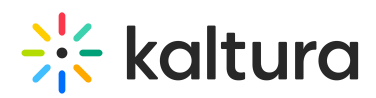

| Test                        |            |                | Export ∨ Filte      | r 🗸 Last 30 Days M | ay 16, 2025 - Jun 14, 2025 🗸 |
|-----------------------------|------------|----------------|---------------------|--------------------|------------------------------|
|                             |            |                |                     |                    |                              |
| 0                           |            | 1              |                     | 0                  |                              |
| 1                           | 1          | 1              |                     | 0.7                |                              |
| Player Impressions          | –<br>Plays | Unique Viewers |                     | Minutes Viewed     |                              |
|                             |            |                |                     |                    |                              |
| Video performance over time |            |                |                     |                    |                              |
| Player Impressions          | Plays      | Minutes Viewed |                     | Avg. Viewing Time  |                              |
|                             |            | Player Imp     | ressions compare to | None               | V Monthly Daily              |
|                             |            |                |                     |                    |                              |
| 1                           |            |                |                     |                    | ٨                            |
| 0.8                         |            |                |                     |                    | /\                           |
| 0.6                         |            |                |                     |                    | _/ \                         |

The dashboard includes the following key panels:

### Top metrics

- **Player Impressions** A player impression event is counted each time the player is loaded on the page
- Plays Number of times users clicked play to watch a video
- **Unique viewers** number of authenticated viewers, all anonymous viewers will be counted as a single viewer
- Minutes viewed Total duration of video watched by viewers

| Player Impressions   | Plays |                  | Minutes Vie    | wed               | Avg. View  | ing Time      |
|----------------------|-------|------------------|----------------|-------------------|------------|---------------|
|                      |       | Player Impressio | ons compare to | None              | ~          | Monthly Daily |
|                      |       | ٨                |                |                   |            |               |
|                      |       |                  |                |                   |            |               |
|                      | /     |                  |                |                   |            |               |
| /                    |       |                  | $\frown$       |                   |            |               |
| 2/30/2025 04/02/2025 | V V   | 25 04/11/2025 0  | M/14/2025 04/1 | 7/2025 04/20/2025 | 04/23/2025 | 04/26/2025    |

### Video performance over time

Copyright © 2025 Kaltura Inc. All Rights Reserved. Designated trademarks and brands are the property of their respective owners. Use of this document constitutes acceptance of the Kaltura Terms of Use and Privacy Policy.

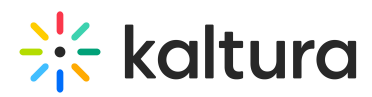

Use the chart to explore trends in impressions, plays, and viewing time.

You can:

- View data by day or month
- Hover for detailed values
- Use filters to narrow the data
- Compare different time periods side-by-side

Click **View Details** to see a breakdown table for all metrics over time.

#### Videos overview

#### **Videos Overview**

| 17 V | 17 Videos                    |                |       |                |  |  |  |  |
|------|------------------------------|----------------|-------|----------------|--|--|--|--|
| # ^  |                              | Name           | Plays | Unique Viewers |  |  |  |  |
| 1    | Adduse measurements          | Danny Intro 🏫  | 12    | 1              |  |  |  |  |
| 2    | koltura                      | Whiteboard     | 7     | 1              |  |  |  |  |
| 2    | *                            | Record         | 3     | 1              |  |  |  |  |
| 2    |                              | Webcast        | 2     | 1              |  |  |  |  |
| 2    | Breakout Your<br>Une Session | Danny Breakout | 1     | 1              |  |  |  |  |
| 2    | *                            | Quizzes        | 1     | 1              |  |  |  |  |

This section shows a list of video nodes within your interactive video, with metrics for each one:

- Video name
- Plays
- Unique views

Click a video to see the video node performance, where you can explore:

- 1. Hotspot name As defined in the editor
- 2. Destination Either another node or an external link
- 3. Number of clicks
- 4. Node level Its place in the branching structure

Copyright © 2025 Kaltura Inc. All Rights Reserved. Designated trademarks and brands are the property of their respective owners. Use of this document constitutes acceptance of the Kaltura Terms of Use and Privacy Policy.

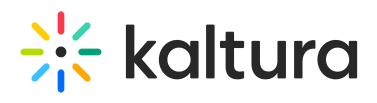

|                     |                   |               | Quizze.<br>Ereakout Rooms | Video Library | Recording | ıra | 4     |
|---------------------|-------------------|---------------|---------------------------|---------------|-----------|-----|-------|
|                     |                   |               |                           |               |           |     | 3     |
| · · · · · ·         |                   |               |                           |               |           |     | 2     |
|                     |                   |               |                           |               |           |     | 1     |
| 0:00                |                   |               |                           |               |           |     | 00:09 |
| 🔹 Views 🔹 Unique Au | thenticated Views |               |                           |               |           |     |       |
| 3 Interactions      |                   |               |                           |               |           |     |       |
| Name                |                   | Destination   |                           |               | Clicks    | ~   |       |
| ▶ : 👸 No name       |                   | 🍾 Danny Break | out                       |               | 1         |     |       |
| ▶ : 👸 No name       |                   | ⁰t₀ Webcast   |                           |               | 1         |     |       |
| No name             |                   | ⁰t₀ Record    |                           |               | 1         |     |       |
|                     |                   |               | K < 1 > X                 |               |           |     |       |
|                     |                   |               |                           |               |           |     |       |